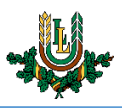

## "Lite" bezvadu tīkla konfigurēšana Android ierīcēs

"Lite" bezvadu tīkls ir paredzēts LLU darbiniekiem un studentiem. Tā izmantošanai nepieciešams LLU IS konts! Studentiem konts tiek izsniegts reizē ar Studiju līguma parakstīšanu, savukārt darbinieki kontu var saņemt Jelgavas pilī, 112. kabinetā no plkst. 9:00 līdz 16.00 (pusdienu pārtraukums no 12.00 līdz 13.00).

1. Ieslēdz *WiFi*, paziņojumu panelī izvēloties bezvadu tīkla ikonu. Ja pieejamo bezvadu tīklu izvēlne neparādās automātiski, tur nospiestu WiFi ikonu vai atver viedtālruņa tīkla iestatījumus.

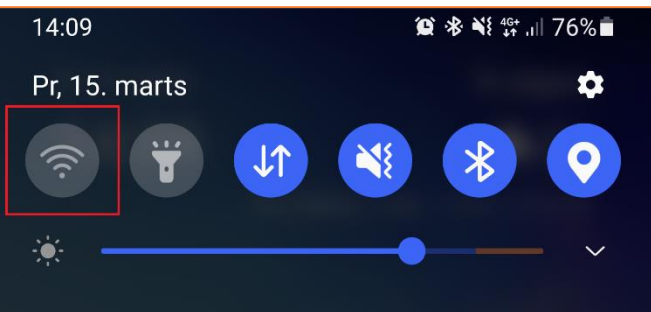

 Atrod tīklu ar nosaukumu "Lite" un pieskaras tīkla nosaukumam. "Lite" bezvadu tīkls ir pieejams lielākajā daļā LLU objektu (pils, fakultāšu ēkas, dienesta viesnīcas u.c.).

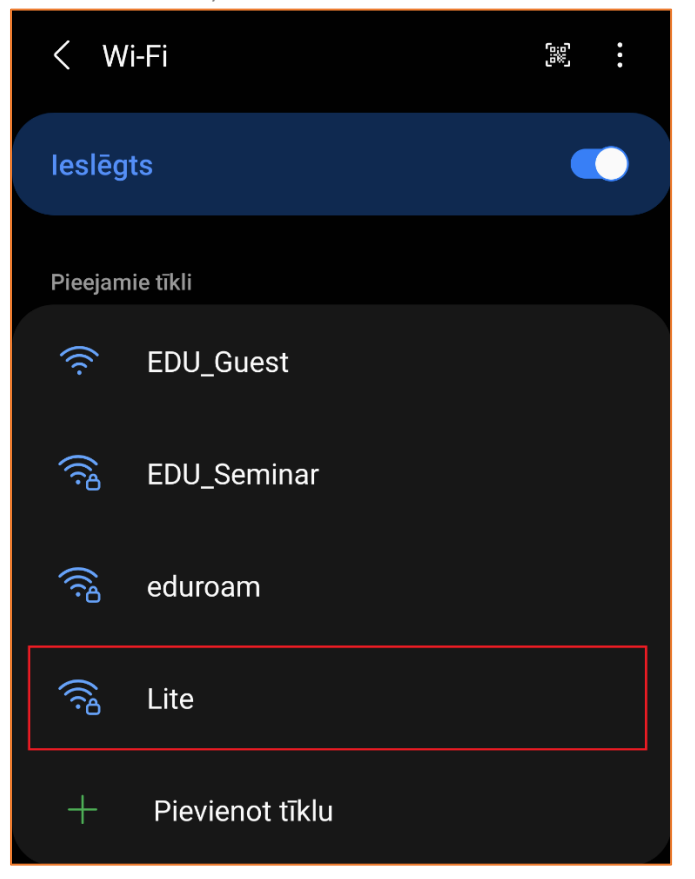

Lietotāja saskarne katram viedtālruņu ražotājam ir nedaudz atšķirīga, taču iestatījumu atrašanās vieta un savienojuma izveides pamatprincipi paliek nemainīgi.

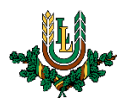

 levada LLU IS lietotāja vārdu laukā "*Identitāte*" (1.) un paroli laukā "*Parole*" (2.). Sadaļā "*CA sertifikāts* (3.)" izvēlas opciju "*Neapstiprināt*", "*Nav*" vai "*Neizmantot*". Pēc tam nospiež pogu "*Savienot*" (4.). Ja parole nedarbojas pārliecipieties ka peizmantojat vienreizējo paroli, vai veiciet paroles nomaiņu, la redzams lauks "*Anoņīma*".

parole nedarbojas, pārliecinieties, ka neizmantojat vienreizējo paroli, vai veiciet paroles nomaiņu. Ja redzams lauks "Anonīma identitāte", tad atstājiet to tukšu.

| < Lite                                        |    |              |
|-----------------------------------------------|----|--------------|
| EAP metode<br>PEAP                            |    |              |
| Identitāte<br>it99999                         |    |              |
|                                               |    |              |
| Parole                                        |    | Ò            |
|                                               |    |              |
| CA sertifikāts<br>Neapstiprināt               | 3. |              |
|                                               |    |              |
| Automātiski atkārtoti izveidot<br>savienojumu |    |              |
| Papildu                                       |    | $\checkmark$ |
| Savienot                                      | 4. |              |

4. Kad viss izdarīts, parādās uzrakstam "*Savienots*", un var sākt izmantot LLU bezvadu tīklu "*Lite*". Ja neizdodas izveidot savienojumu vai internets nedarbojas – izslēdziet iekārtu, ieslēdziet to no jauna un mēģiniet vēlreiz vai sazinieties ar IT speciālistu.

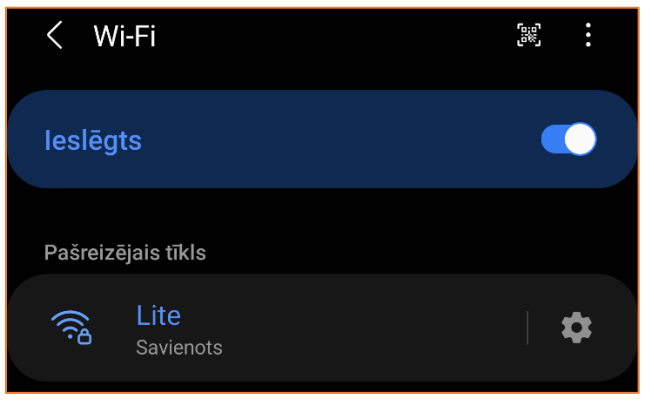